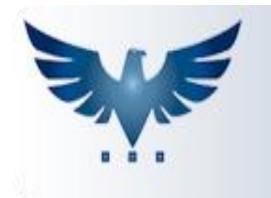

PENNACORP SISTEMAS

# **Relacionamento de Cheques**

O relacionamento de cheque é utilizado quando se quer pagar um fornecedor com um cheque que está em carteira.

### COMO PAGAR UM FORNECEDOR COM UM CHEQUE EM CARTEIRA

Para abrir o Relacionamento de Cheques, no menu superior, clique em Compras Contas à Pagar > Cheques.

| Des                                                                                                    | de 27/0                                                                                               | 5/2018 <b>2.</b> Conta 0032                                                                                                    | Todas<br>empresa                                                                                                 | s 1.                                                                                  | Em Carteira                                                                                                    | 0032 Env                                                                                       | iado For                                                      | nec. 0026  | Dev    | volvidos | 0003 |
|----------------------------------------------------------------------------------------------------|----------------------------------------------------------------------------------------------------|----------------------------------------------------------------------------------------------------|----------------------------------------------------------------------------------------------------|---------------------------------------------------------------------------------------|----------------------------------------------------------------------------------------------------|------------------------------------------------------------------------------------------------|---------------------------------------------------------------|------------|--------|----------|------|
| Con                                                                                                    | itas a Rec                                                                                            | eber Cliente + Doc 👻 BUSCA                                                                                                    |                                                                                                    |                                                                                       |                                                                                                    |                                                                                                |                                                               |            |        |          | 0,0  |
| Emp                                                                                                    | Seq.                                                                                                  | Cliente                                                                                                    | Documento                                                                                                    | Dup.                                                                                  | Data Pagto.                                                                                                    | Valor                                                                                          |                                                               | Obse       | rvação |          |      |
| 1                                                                                                    | 412031                                                                                                | CONSUMIDOR                                                                                                    |                                                                                                    | Α                                                                                     | 13/06/2018                                                                                                    | 161,84                                                                                         |                                                               |            |        |          |      |
| 1                                                                                                    | 304257                                                                                                | JOSE PRIETO ( IS )                                                                                                    | VDM                                                                                                    | А                                                                                     | 10/01/2201                                                                                                    | 93,32                                                                                          |                                                               |            |        |          |      |
| 1                                                                                                    | 412027                                                                                                | L DO LAGO                                                                                                    |                                                                                                    | А                                                                                     | 12/06/2018                                                                                                    | 44,02                                                                                          |                                                               |            |        |          |      |
| 1                                                                                                    | 412032 R.K. NAUTICA SUPPLY                                                                            |                                                                                                    |                                                                                                    | А                                                                                     | 01/07/2018                                                                                                    | 1.070,31                                                                                       |                                                               |            |        |          |      |
|                                                                                                    |                                                                                                    |                                                                                                    |                                                                                                    | 5.                                                                                    |                                                                                                    |                                                                                                |                                                               | Registros: | 4      | Posição: |      |
| Con                                                                                                    | itas a Pag                                                                                            | ar Vencimento 🔹 DD/MM/AA                                                                                                    | AA 🔎 🔎                                                                                                    | 5.                                                                                    |                                                                                                    |                                                                                                |                                                               | Registros: | 4      | Posição: |      |
| Con<br>Emp                                                                                                | itas a Pag<br>Seq.<br>27001                                                                           | ar Vencimento + DD/MM/AA<br>Fornecedor                                                                                                    | AA Defension                                                                                                    | 5.                                                                                    | Vencto                                                                                                    | Valor<br>980.00                                                                                | Status                                                        | Registros: | 4      | Posição: |      |
| Con<br>Emp<br>2                                                                                           | ntas a Pag<br>Seq.<br><b>37091</b><br>34211                                                           | ar Vencimento   DD/MM/AA Fornecedor DANTE FRANCISCO CHEQUE DEVOLVIDO                                                                                                    | AA Ditulo<br>066300<br>553300                                                                                    | 5.<br>Dup.<br>J                                                                       | Vencto<br>15/11/2003<br>18/01/2011                                                                                                   | Valor<br>980,00                                                                                | Status<br>N                                                   | Registros: | 4      | Posição: |      |
| Con<br>Emp<br>2<br>2<br>2                                                                                 | seq.<br><b>37091</b><br>34211<br>34234                                                                | ar Vencimento                                                                                                    | AA<br>Título<br>066300<br>563300<br>633000                                                                       | 5.<br>Dup.<br>J<br>A<br>A                                                             | Vencto<br><b>15/11/2003</b><br>18/01/2011<br>21/01/2011                                                                              | Valor<br>980,00<br>1.784,00<br>100.00                                                          | Status<br>N<br>N                                              | Registros: | 4      | Posição: |      |
| Con<br>Emp<br>2<br>2<br>2<br>2                                                                            | seq.<br><b>37091</b><br>34211<br>34234<br>34258                                                       | ar Vencimento                                                                                                    | AA<br>Título<br>066300<br>563300<br>633000<br>071842                                                             | 5.<br>Dup.<br>J<br>A<br>A<br>A                                                        | Vencto<br>15/11/2003<br>18/01/2011<br>21/01/2011<br>24/01/2011                                                                       | Valor<br>980,00<br>1.784,00<br>100,00<br>4.99                                                  | Status<br>N<br>N<br>N                                         | Registros: | 4      | Posição: |      |
| Con<br>Emp<br>2<br>2<br>2<br>2<br>2<br>2                                                                  | seq.<br><b>37091</b><br>34211<br>34234<br>34258<br>34236                                              | ar Vencimento                                                                                                    | AA<br>Título<br>066300<br>563300<br>633000<br>071842<br>011501                                                   | 5.<br>Dup.<br>J<br>A<br>A<br>A<br>A<br>A                                              | Vencto<br>15/11/2003<br>18/01/2011<br>21/01/2011<br>24/01/2011<br>24/01/2011                                                         | Valor<br>980,00<br>1.784,00<br>100,00<br>4,99<br>0.45                                          | Status<br>N<br>N<br>N<br>N<br>N                               | Registros: | 4      | Posição: |      |
| Con<br>Emp<br>2<br>2<br>2<br>2<br>2<br>2<br>2<br>2<br>2<br>2<br>2                                         | Seq.<br>37091<br>34211<br>34234<br>34258<br>34236<br>34247                                            | ar Vencimento                                                                                                    | AA Titulo<br>066300<br>563300<br>633000<br>071842<br>011501<br>850063                                            | 5.<br>Dup.<br>J<br>A<br>A<br>A<br>A<br>A<br>A<br>A                                    | Vencto<br>15/11/2003<br>18/01/2011<br>21/01/2011<br>24/01/2011<br>24/01/2011<br>24/01/2011                                           | Valor<br>980,00<br>1.784,00<br>100,00<br>4,99<br>0,45<br>10,00                                 | Status<br>N<br>N<br>N<br>N<br>N<br>N                          | Registros: | 4      | Posição: |      |
| Con<br>Emp<br>2<br>2<br>2<br>2<br>2<br>2<br>2<br>2<br>2<br>2<br>2<br>2<br>2<br>2<br>2<br>2<br>2           | seq.<br>37091<br>34211<br>34234<br>34258<br>34236<br>34247<br>34246                                   | ar Vencimento                                                                                                    | AA Titulo<br>066300<br>563300<br>633000<br>071842<br>011501<br>850063<br>179528                                  | 5.<br>Dup.<br>J<br>A<br>A<br>A<br>A<br>A<br>A<br>A<br>A<br>A<br>A                     | Vencto<br>15/11/2003<br>18/01/2011<br>21/01/2011<br>24/01/2011<br>24/01/2011<br>24/01/2011                                           | Valor<br>980,00<br>1.784,00<br>100,00<br>4,99<br>0,45<br>10,00<br>0,12                         | Status<br>N<br>N<br>N<br>N<br>N<br>N<br>N                     | Registros: | 4      | Posição: |      |
| Con<br>Emp<br>2<br>2<br>2<br>2<br>2<br>2<br>2<br>2<br>2<br>2<br>2<br>2<br>2<br>2<br>2<br>2<br>2<br>2<br>2 | seq.<br>37091<br>34211<br>34234<br>34258<br>34236<br>34247<br>34246<br>34254                          | ar Vencimento   Fornecedor  DANTE FRANCISCO  CHEQUE DEVOLVIDO  DANTE FRANCISCO  M.V. EXPRESS  CHEQUE DEVOLVIDO  VDM  DANTE FRANCISCO                                                      | AA Titulo<br>066300<br>563300<br>633000<br>071842<br>011501<br>850063<br>179528<br>000032                        | 5.<br>Dup.<br>J<br>A<br>A<br>A<br>A<br>A<br>A<br>A<br>A<br>A<br>A<br>A<br>A           | Vencto<br>15/11/2003<br>18/01/2011<br>21/01/2011<br>24/01/2011<br>24/01/2011<br>27/01/2011<br>28/01/2011                             | Valor<br>980,00<br>1.784,00<br>100,00<br>4,99<br>0,45<br>10,00<br>0,12<br>1,00                 | Status<br>N<br>N<br>N<br>N<br>N<br>N<br>N<br>N<br>N<br>N      | Registros: | 4      | Posição: |      |
| Con<br>Emp<br>2<br>2<br>2<br>2<br>2<br>2<br>2<br>2<br>2<br>2<br>2<br>2<br>2<br>2<br>2<br>2<br>2<br>2<br>2 | seq.<br><b>37091</b><br>34211<br>34234<br>34236<br>34236<br>34246<br>34247<br>34246<br>34254          | ar Vencimento   Fornecedor  DANTE FRANCISCO  CHEQUE DEVOLVIDO  DANTE FRANCISCO  DANTE FRANCISCO  M.W. EXPRESS  CHEQUE DEVOLVIDO  VDM  DANTE FRANCISCO  CHEQUE DEVOLVIDO  CHEQUE DEVOLVIDO | AA<br>Título<br>066300<br>563300<br>633000<br>071842<br>011501<br>850063<br>179528<br>000032<br>071193           | 5.<br>Dup.<br>J<br>A<br>A<br>A<br>A<br>A<br>A<br>A<br>A<br>A<br>A<br>A<br>A<br>A<br>A | Vencto<br>15/11/2003<br>18/01/2011<br>21/01/2011<br>24/01/2011<br>24/01/2011<br>24/01/2011<br>28/01/2011<br>31/01/2011               | Valor<br>980,00<br>1.784,00<br>100,00<br>4,99<br>0,45<br>10,00<br>0,12<br>1,00<br>5,56         | Status<br>N<br>N<br>N<br>N<br>N<br>N<br>N<br>N<br>N<br>N<br>N | Registros: | 4      | Posição: |      |
| Con<br>Emp<br>2<br>2<br>2<br>2<br>2<br>2<br>2<br>2<br>2<br>2<br>2<br>2<br>2<br>2<br>2<br>2<br>2<br>2<br>2 | Seq.<br><b>37091</b><br>34211<br>34234<br>34236<br>34246<br>34247<br>34246<br>34254<br>34254<br>34254 | ar Vencimento  Fornecedor DANTE FRANCISCO CHEQUE DEVOLVIDO DANTE FRANCISCO CHEQUE DEVOLVIDO VDM DANTE FRANCISCO CHEQUE DEVOLVIDO VDM DANTE FRANCISCO CHEQUE DEVOLVIDO VOLTEX              | AA<br>Título<br>066300<br>563300<br>633000<br>071842<br>011501<br>850063<br>179528<br>000032<br>071193<br>023820 | 5.<br>Dup.<br>J<br>A<br>A<br>A<br>A<br>A<br>A<br>A<br>A<br>A<br>A<br>A<br>A<br>A<br>A | Vencto<br>15/11/2003<br>18/01/2011<br>21/01/2011<br>24/01/2011<br>24/01/2011<br>27/01/2011<br>28/01/2011<br>31/01/2011<br>02/02/2011 | Valor<br>980,00<br>1.784,00<br>100,00<br>4,99<br>0,45<br>10,00<br>0,12<br>1,00<br>5,56<br>3,13 | Status<br>N<br>N<br>N<br>N<br>N<br>N<br>N<br>N<br>N<br>N<br>N | Registros: | 4      | Posição: |      |

 Neste local estão identificadas as contas contábeis: 0032 (Conta Cheques em Carteira) 0026 (Conta Cheques Enviados para Fornecedor) 0003 (Conta Cheque Devolvido)

O botão "Em Carteira" abre a Tabela Auxiliar RECMAT, onde é possível configurar as Contas Contábeis;

- 2. Neste campo deve-se colocar a conta de Cheque em Carteira;
- 3. Selecione um cheque;
- Selecione uma conta;
- Clique no botão "Transfere Cheque(s)" para efetuar o pagamento da conta.

Se desejar prosseguir com o pagamento, clique em "sim":

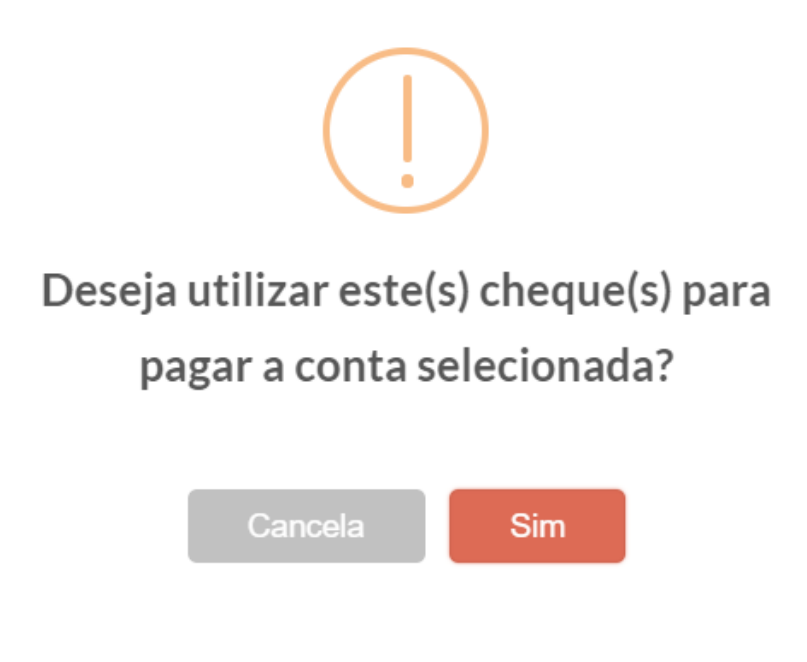

Logo aparecerá a tela:

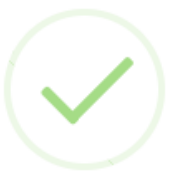

Cheque(s) transferido(s) com sucesso !

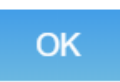

## COMO CRIAR UMA CONTA CONTÁBIL

#### No menu Administração > Pl. Contas:

|               |               | PLANO DE CONTAS             |               |       |       |
|---------------|---------------|-----------------------------|---------------|-------|-------|
| Nível 4 🔻     |               |                             |               |       |       |
| Conta V BUSCA |               |                             |               |       |       |
| Conta         | Cod. Reduzido | Descrição                   |               | Nível | Ativo |
| . 1.1.01.01.  | 9903          | CAIXA                       |               | 4     | Α     |
| 1.1.01.10.    | 9904          | BANCO CONTA MOVIMENTO       |               | 4     | А     |
| 1.1.01.20.    | 9905          | APLICACOES FINANCEIRAS      |               | 4     | Α     |
| 1.1.02.01.    | 9907          | DUPLICATAS A RECEBER        |               | 4     | Α     |
| 1.1.02.03.    | 9961          | DUPLICATAS DESCONTADAS      |               | 4     | Α     |
| 1.1.02.25.    | 9908          | IMPOSTOS A RECUPERAR        |               | 4     | Α     |
| 1.1.02.30.    | 9909          | ADIANTAMENTOS A EMPREGADOS  |               | 4     | Α     |
| 1.1.02.31.    | 9910          | ADIANTAMENTOS A FORNECEDORE |               | 4     | Α     |
| 1.1.02.32.    | 9950          | ADIANTAMENTO PARA VIAGENS   |               | 4     | А     |
| 1.1.02.35.    | 9951          | CHEQUES A RECEBER           |               | 4     | А     |
|               |               |                             | Registros: 40 | Posi  | ção:  |

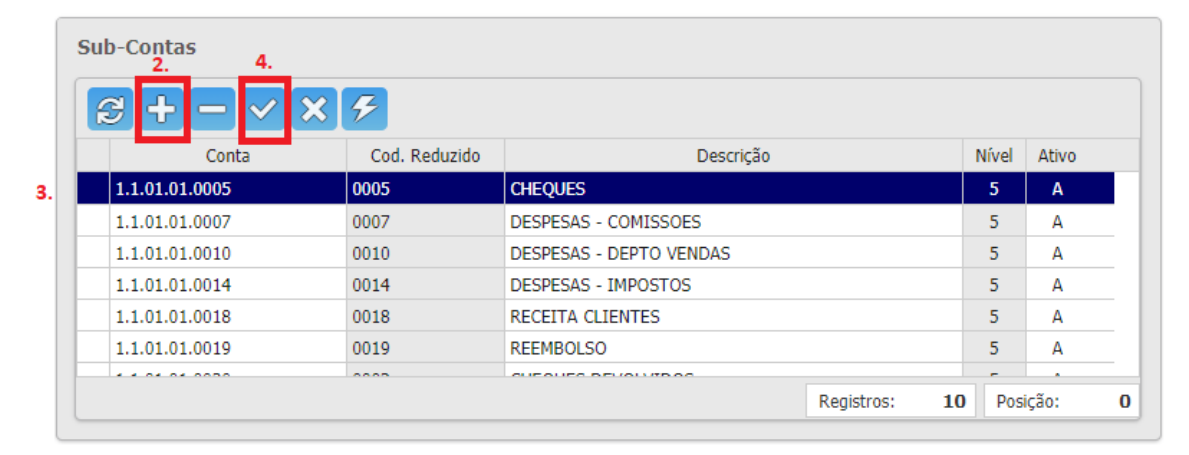

- 1. Localize uma conta sintética de nível 4;
- 2. Insira uma nova conta;
- 3. Preencha a coluna "Cód.Reduzido" e a coluna "Descrição";
- 4. Clique no botão gravar alterações;

#### COMO CONFIGURAR CONTAS DE RELACIONAMENTO DE CHEQUE

No menu Administração > Auxiliar:

|     |                     |              |                  | TABELAS               | AUXILIARES                                                |
|-----|---------------------|--------------|------------------|-----------------------|-----------------------------------------------------------|
| Nor | ne 🔻                | RECMAT 1.    |                  | + - ~                 |                                                           |
| R   | Tabela Pai<br>ECMAT | PARAMETRO    | IS PARA RECEB.DE | Descrição<br>MATERIAL |                                                           |
|     |                     |              |                  | 3.                    | Registros: 1 Posição: 0                                   |
| Cóc | liqo 👻              | BUSCA        |                  | + - ~                 | ×                                                         |
| ø   | Tabela Pai          | Codigo Filho | Atributo         | Valor                 | Descrição                                                 |
|     | RECMAT              | BLOQALFA     | S                | 0,000                 | BLOQUEIA LETRAS E CARACTERES ESPECIAIS NO Nº DO RECEBIMEN |
|     | RECMAT              | BX.EDV       | S                | 0,000                 | BAIXA ESTOQUE NA DEVOLUCAO - EDV                          |
|     | RECMAT              | C.CARTEI     | 0032             | 0,000                 | CONTA CHEQUE EM CARTEIRA                                  |
| 2.  | RECMAT              | C.DEVOLV     | 0003             | 0,000                 | CONTA CHEQUE DEVOLVIDO                                    |
|     | RECMAT              | C.FORNEC     | 0026             | 0,000                 | CONTA CHEQUE ENVIADO PARA FORNECEDOR                      |
|     | RECMAT              | CASADEC      | 10000            | 4,000                 | NUMERO DE CASAS DECIMAIS VALOR UNITARIO                   |
|     | RECMAT              | CUS.UNIT     | Ν                | 0,000                 | S=PT_NOVALISTA   N=ult.PC   E=ult.RM  Z-zero              |
|     | RECMAT              | DIAS         | 40.40            | 30,000                | FILTRA QTD DE DIAS NO RECEB.DE MATERIAL                   |
|     | RECMAT              | FIS.EII      | Ν                | 0,000                 | MOVE ESTOQUE NA: E=ENTRADA / N=EMISSAO DA NFE             |
|     | RECMAT              | FISICO       | S                | 0,000                 | RECEBIMENTO FISICO E FISCAL SEPARADOS                     |
|     | RECMAT              | FLUXO        | N                | 0,000                 | IMPRIME NUMERO DA CONTA DESPESA                           |
|     |                     |              |                  |                       | Registros: 22 Posição: 21                                 |

- 1. Localize a tabela RECMAT;
- Aqui estão configuradas as contas contábeis utilizadas para controle de cheques. Caso estas contas não estiverem cadastradas, verifique em Administração > Plano de Contas se elas existem ou não; Se as contas não existirem, crie estas contas e as cadastre na tabela RECMAT;

Se já existirem, apenas as cadastre na tabela RECMAT;

3. Grave as alterações realizadas;